## INSTRUCTIVO PARA ADHERIRSE AL CEDULON DIGITAL

- 1- Crear usuario en el sistema CIDBELL, (ciudadano Digital de Bell Ville)
- 2- Actualizar su Perfil

i.

3- Adherirse (al hacerlo se adhieren todos los bienes)

## 1- Para crear un usuario o registrarse en el sistema CIDBELL:

Ingresar desde la página del municipio (www.bellville.gob.ar) al botón CIDIBELL-nuevo usuario

|                      | Municipalidad de Bell Ville |            |
|----------------------|-----------------------------|------------|
| GOBIERNO             |                             |            |
| NUESTRA CIUDAD       |                             | DUCITIZALE |
| NOTICIAS / NOVEDADES |                             |            |

## Allí le solicitará completar un formulario de registro:

| Ingrese su DNI               |           | Ingrese su CUIL     | Generar Cu                            |
|------------------------------|-----------|---------------------|---------------------------------------|
| Ingrese su DNI               | 1         | Ingrese su CUIL     | :=                                    |
| CUT (Clave Unica Tributaria) | 0         | Nombre Completo     |                                       |
| CUT (Clave Unica Tributaria) | :=        | Nombre Completo     | 1                                     |
| E-mail                       |           | Fecha de nacimiento |                                       |
| Email                        | $\bowtie$ | Fecha de nacimiento | Ĩ                                     |
| Contraseña                   |           | Teléfono            |                                       |
| Password                     | <b>A</b>  | Celular             | e                                     |
| Repita la contraseña         |           | ReCAPTCHA           |                                       |
| Repite tu password           | •         |                     |                                       |
| Género                       |           | No soy un robot     | reCAPTCHA<br>Privecided - Condiciones |
| Femenino                     | ¢         |                     |                                       |

Complete todos sus datos, acepte los términos y condiciones de uso de la plataforma y haga click en el botón de registro. Al hacerlo se le enviará un mail a su casilla de correo (esta tarea puede demorar unos minutos).

Acceda a su cuenta de correo para confirmar su mail (si no lo hace no podrá ingresar luego). Verifique su casilla de Spam o no deseados por si acaso.

Una vez confirmado el mail, deberá acceder al sistema <u>CIDIBELL</u> (acceda desde la página del municipio o en el siguiente enlace)

http://sistemas.bellville.gob.ar/cidibell.web/login.php

|   | BELL VILLE BELL                                                                                                    |  |
|---|----------------------------------------------------------------------------------------------------|--|
|   | Iniciar sesión en su cuenta<br>Si Ud. no está registrado actualmente, registrese como<br>un nuevo usuario<br>Ingrese DNI o CUIT |  |
|   | Ingrese DNI o CUIT                                                                                                    |  |
|   | No soy un robot                                                                                                    |  |
| Z | Ingresar<br>Recuperar mi contraseña<br>Nuevo usuario                                                                            |  |

Cuando ingrese por primera vez, aparecerá un cartel donde se le solicita actualizar sus datos. Ingrese a su perfil y complete los datos necesarios. Finalmente, en el mismo perfil podrá adherirse al Cedulón Digital haciendo click en le botón **"ADHERIRSE"** 

|                               |                         | 1                    | ⊴ û       |           |  |
|-------------------------------|-------------------------|----------------------|-----------|-----------|--|
| Editar mi perfil              | Cambiar mi contraseña   | Cambiar mi imagen    |           |           |  |
| Para modific<br>obligatorios. | ar algún dato utilice e | este formulario. Tod | os los ca | mpos son  |  |
|                               | CEDULON DIGITA          | L                    |           | Adherirse |  |
|                               |                         |                      |           | $\smile$  |  |

Consideraciones importantes:

Si al crear su registro aparece un cartel de Alerta!

| Registrarme en el sistema                                                                                                    |                                                                                                    |                                                 |
|----------------------------------------------------------------------------------------------------|----------------------------------------------------------------------------------------------------|-------------------------------------------------|
| Estimado vecino complete toda la informació<br>consúltenos desde aquí                                                                                                    | ón solicitada en el formulario, si tiene alguna                                                            | duda para crear su usua                         |
|                                                                                                    |                                                                                                    |                                                 |
| <ul> <li>Alerta!</li> <li>Estimado contribuyente, su DNI no se enc<br/>CUT (Clave Unica Tributaria), por lo que de<br/>para generar el alta, este trámite será por<br/>1. Debera traer DNI.</li> <li>Para Inmuebles: Presentar Escritura</li> <li>Para Rodados: Presentar Titulo<br/>Muchas gracias.</li> </ul> | uentra registrado en las bases del Municipio<br>eberá acercarse al Municipio en 25 de Mayo 1<br>unica vez. | o no coincide con su<br>9 Ciudad de Bell Ville, |

Pueden suceder los siguientes casos:

1: Su DNI no es igual al CUT, verifique en su cedulón su número de CUT (aparece en el renglón debajo del nombre del propietario del inmueble o rodado). Si este fuera el caso, puede ingresar en el campo DNI su número de CUT y podrá crear el alta. Luego deberá esperar 24 hs. hábiles para que se actualice su información en el sistema. En caso de no actualizarse comuníquese con el municipio.

**2:** Su CUIL/CUIT ya se encuentre registrado: Si luego de completar los datos aparece esta alerta, significa que ya posee un usuario registrado. Intente recuperar su contraseña (envíe una sola vez el formulario y aguarde al menos 5 minutos). Si no logra hacerlo, comuníquese con el municipio al 415288 Int. 154.-

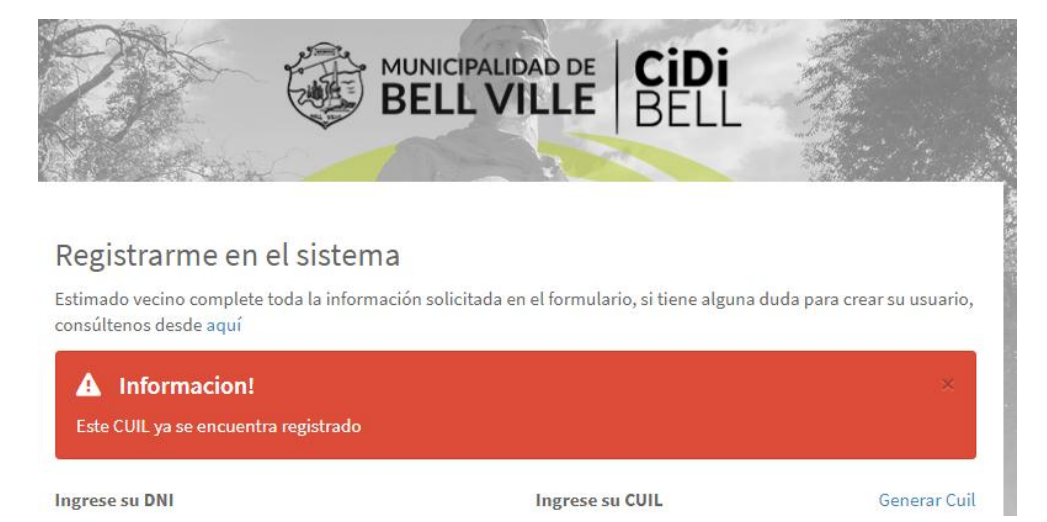